在安装 autoCAD2012 时,点击安装按钮后,在安装 Microsoft .NET Framework 4.0 时,提示"autoCAD2012 安装失败--某些产品无法安装" 如下图所示:

|    | 安装 | ŧ > <del>安装完</del> 成                                     |
|----|----|----------------------------------------------------------|
|    |    | 安装完成。某些产品无法安装。                                           |
| 失败 | ×  | AutoCAD <sup>®</sup> 2012<br>安装此产品时出现错误。有关详细信息,请查看安装日志文件 |
|    | ×  | Autodesk <sup>®</sup> Inventor <sup>®</sup> Fusion 2012  |
|    |    | 方便地造型和编辑来自几乎任何源环境的三维数据。                                  |
|    | ×  | Autodesk Inventor Fusion plug-in for AutoCAD 2012        |
|    |    | 方便地编辑三维数据和体验原生 DWG 格式的三维优势。                              |
|    |    |                                                          |

一般来说, CAD2012 安装失败, 安装 VC++2005 和 2008, 32 位电脑 安装 32 位 VC++, 64 位电脑 32、64 位 VC++都需要安装。

如果还没有解决

## 方法一:

如果电脑已经有了.NET4.0 还是提示安装失败,请双击打开下面 CAD2012 安装包里的"Setup.ini"文件

| Granty)                   | CER                                  | Content                     |
|---------------------------|--------------------------------------|-----------------------------|
| Eula                      | Msi                                  | NETVerifier                 |
|                           | Setup                                | SetupRes                    |
| ×86                       | zh-CN                                | autorun.inf<br>安装信息<br>1 KB |
| MID01.txt<br>文本文档<br>1 KB | Autodesk component<br>Autodesk, Inc. | Setup.ini<br>配置设置<br>37 KB  |
|                           |                                      | 爱数控论坛<br>aishukong.com      |

然后把 IGNORE\_FAILURE=YES 加入到如下图箭头所指的二个地方,保

存文件。

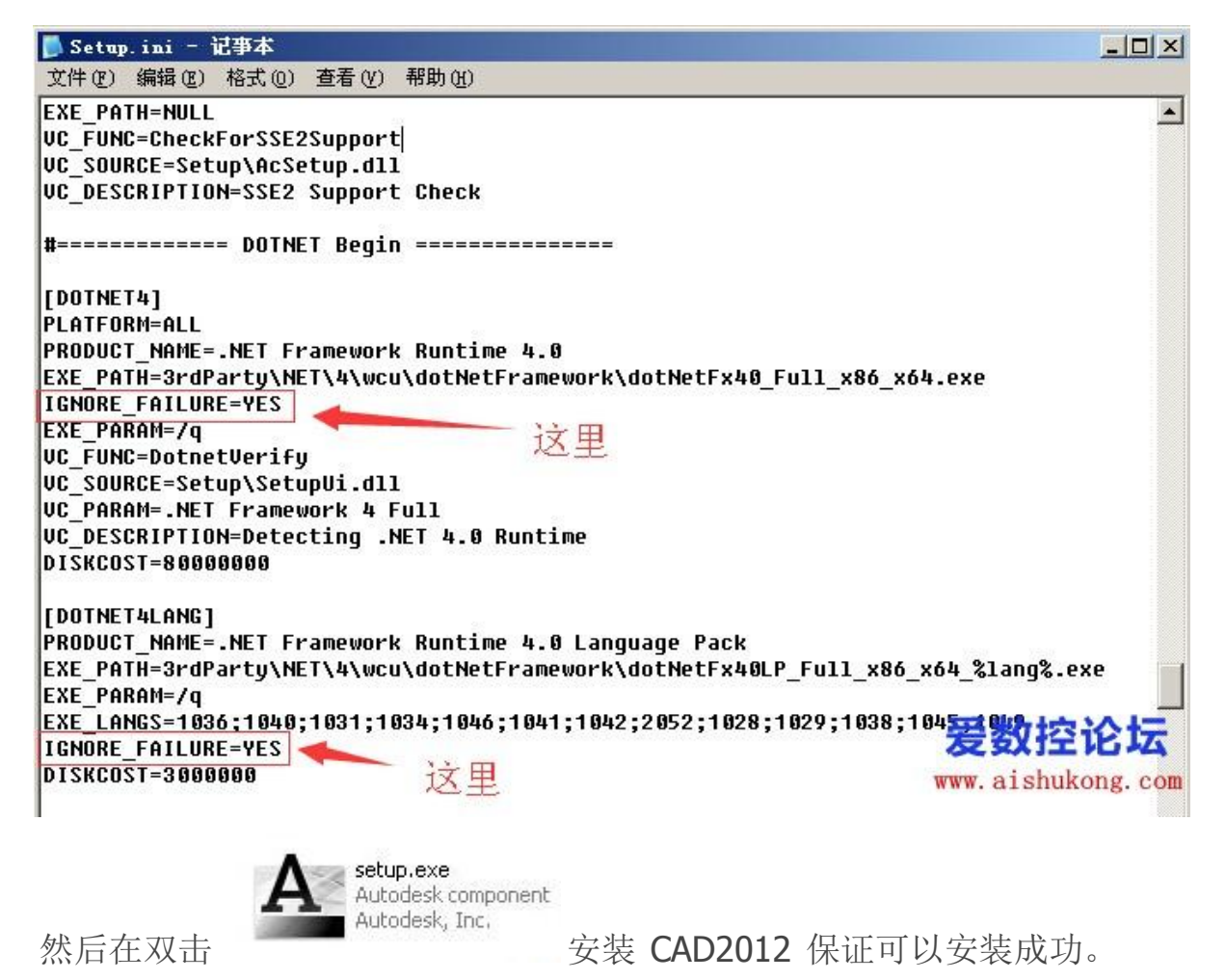

如果不成功请回帖提问,帮你解决。

# 方法二:

#### 处理方式一

1. 安装失败之后,进入 CAD2012 解压文件夹,找到"3rdParty"这个文件夹,点 击打开。

2. 2

进入"3rdParty"文件夹目录下,点击"NET"文件夹,打开。

继续打开里面的文件夹, 然后找到"dotNetFx40\_Full\_x86\_x64.exe"这个程序, 如果你的 电脑是 32 位的, 则是 x32.

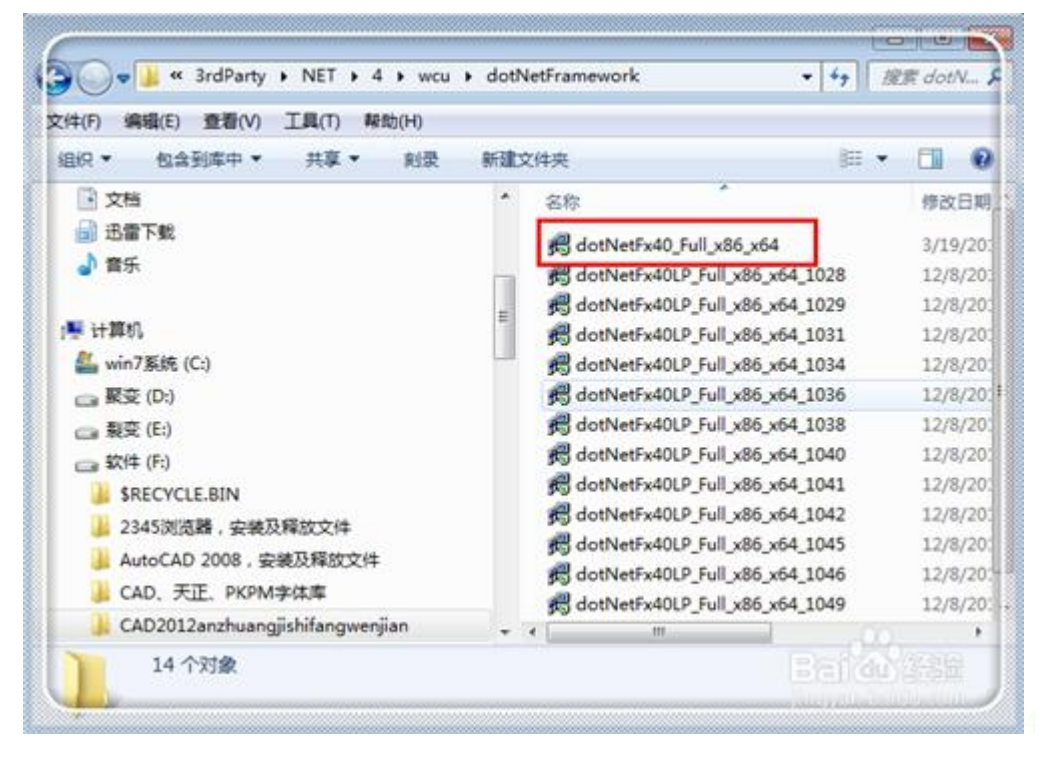

双击这个程序,进行安装,等待安装完毕。当然,这这里如果你已经安装了旧版本的"dotNetFx40\_Full\_x86\_x64.exe",要求卸载,你点击卸载,然后再安装即可。

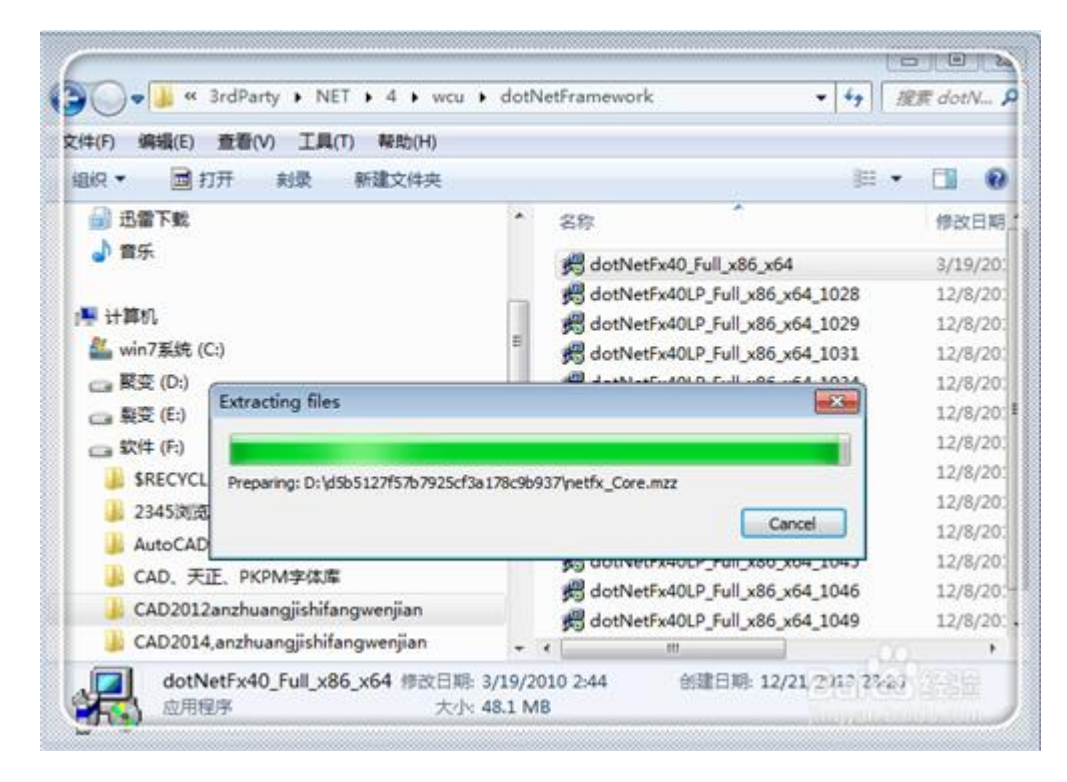

## 处理方式二

在进行了方式二的处理之后,为保险起见,继续进行方式二的处理。在方才方式一 打 开 的 文 件 夹 中 , 拉 动 右 边 的 滑 条 , 找 到 "dotNetFx40LP\_Ful1\_x86\_x64\_2052"(这里是 64 位的,所以是 x64,如果你 的事 32 位的,就是 x32 这个)。

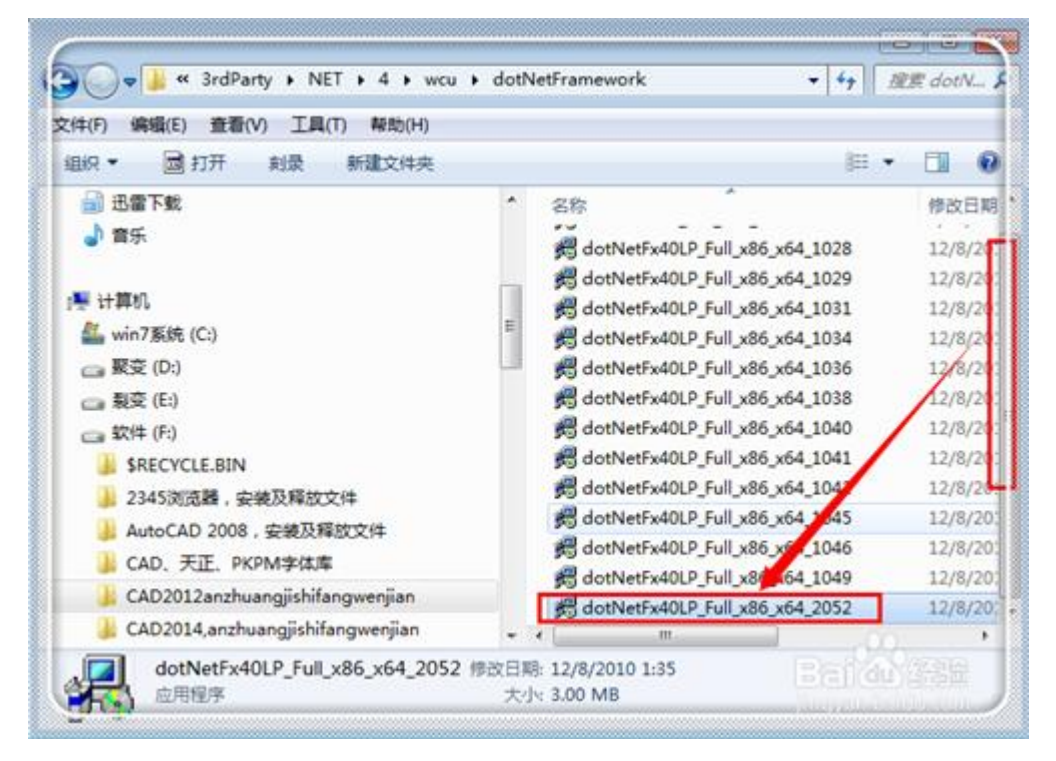

双击"dotNetFx40LP\_Full\_x86\_x64\_2052"进行安装(这里是 64 位的,所以是 x64, 如果你的事 32 位的, 就是 x32 这个)。

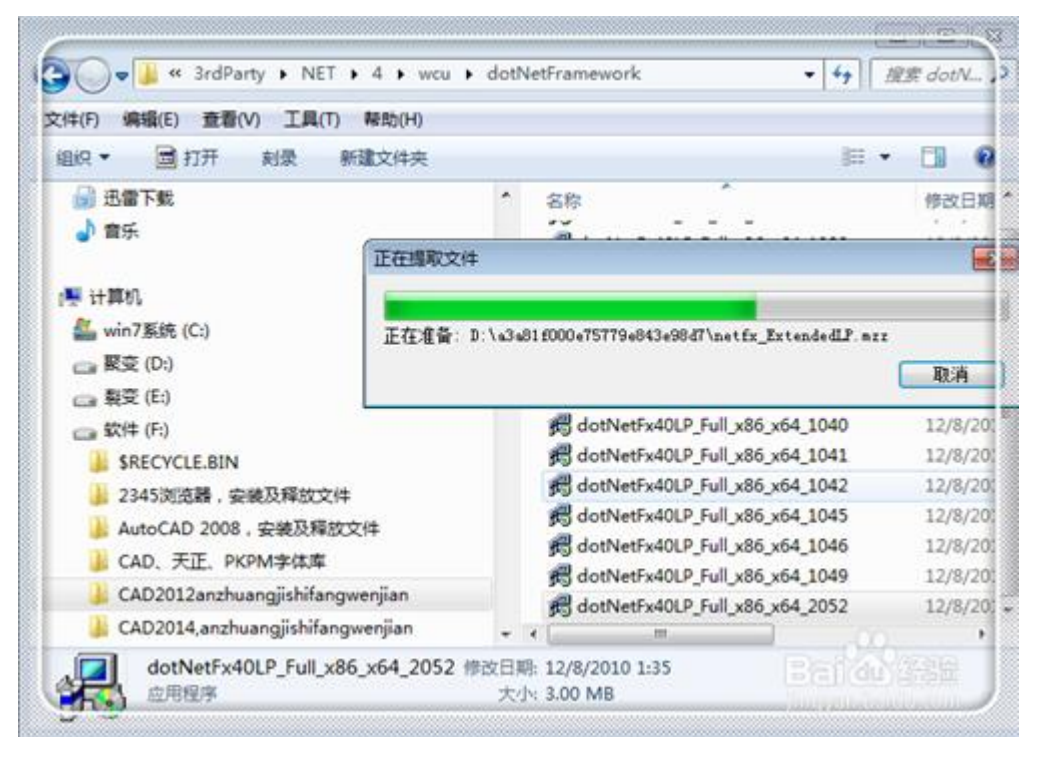

. 3

如果在安装 CAD2012 时候,已经安装了该程序,这里勾上"修复",点击"下 一步"。

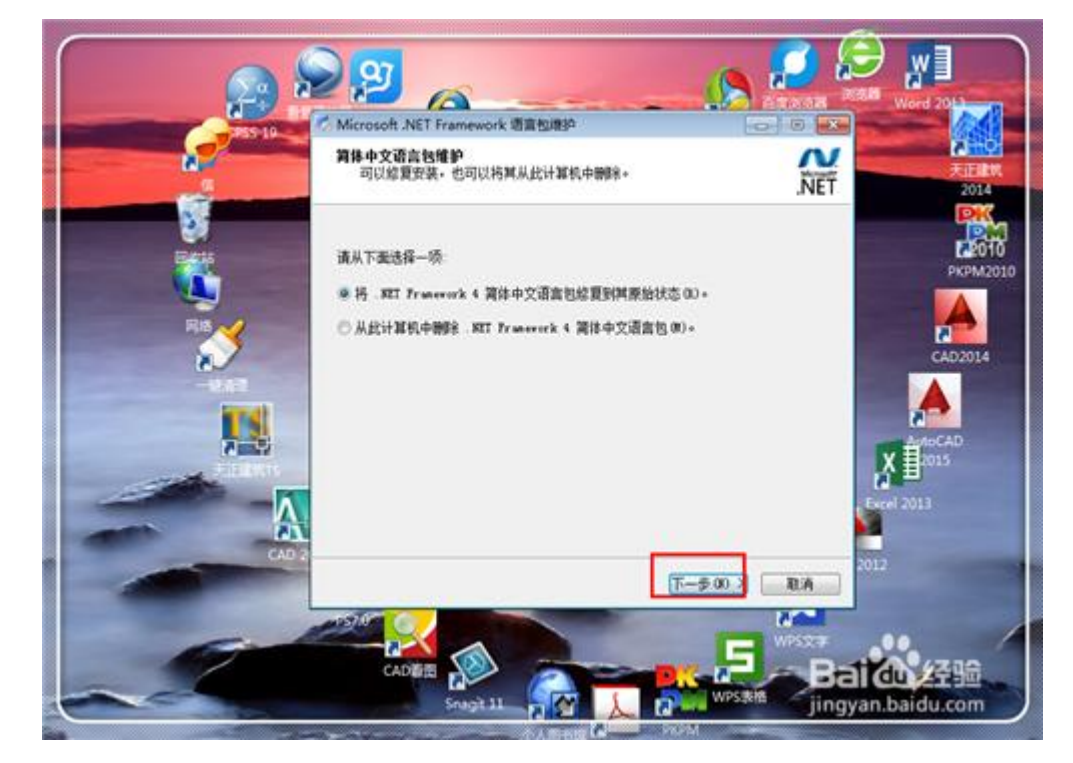

安装或者是修复完成,点击"完成"关掉窗口。这个处理做完,在进行方式三的处理。

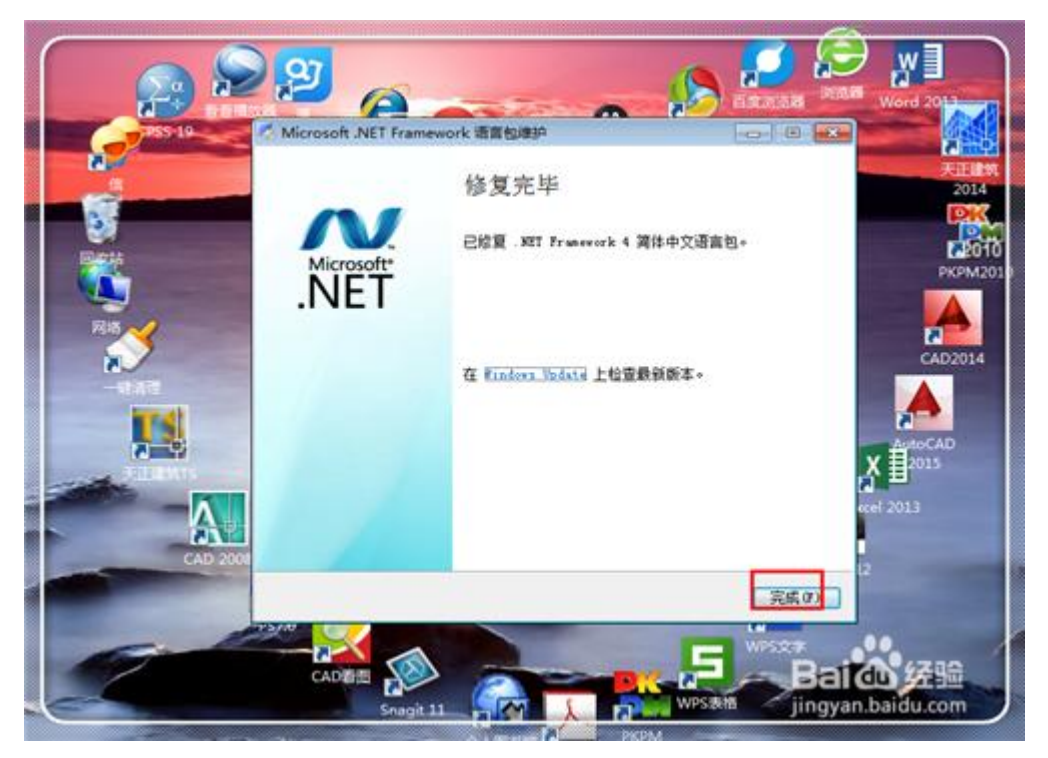

END

处理方式三

1. 1

再次进入 cad 解压文件夹"3rdParty"。

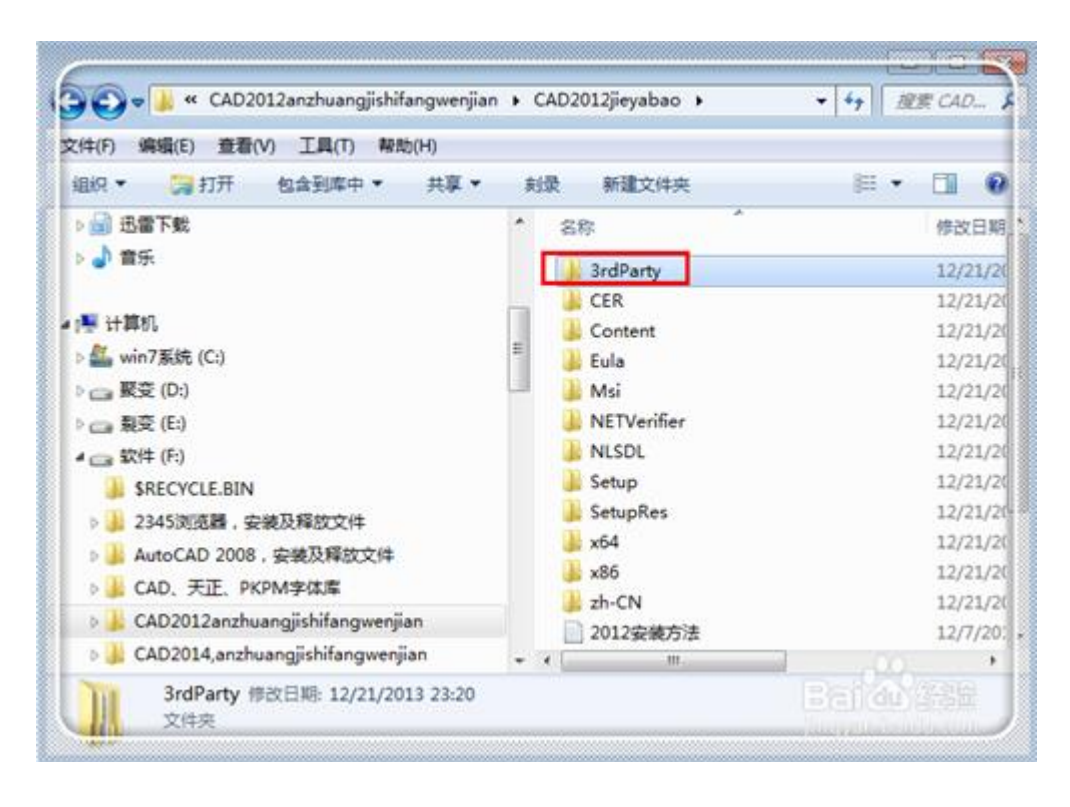

2. 2

进入"3rdParty"文件夹之后,点击"x64"这个文件夹(如果你的事 32 位的 就是 x32)。

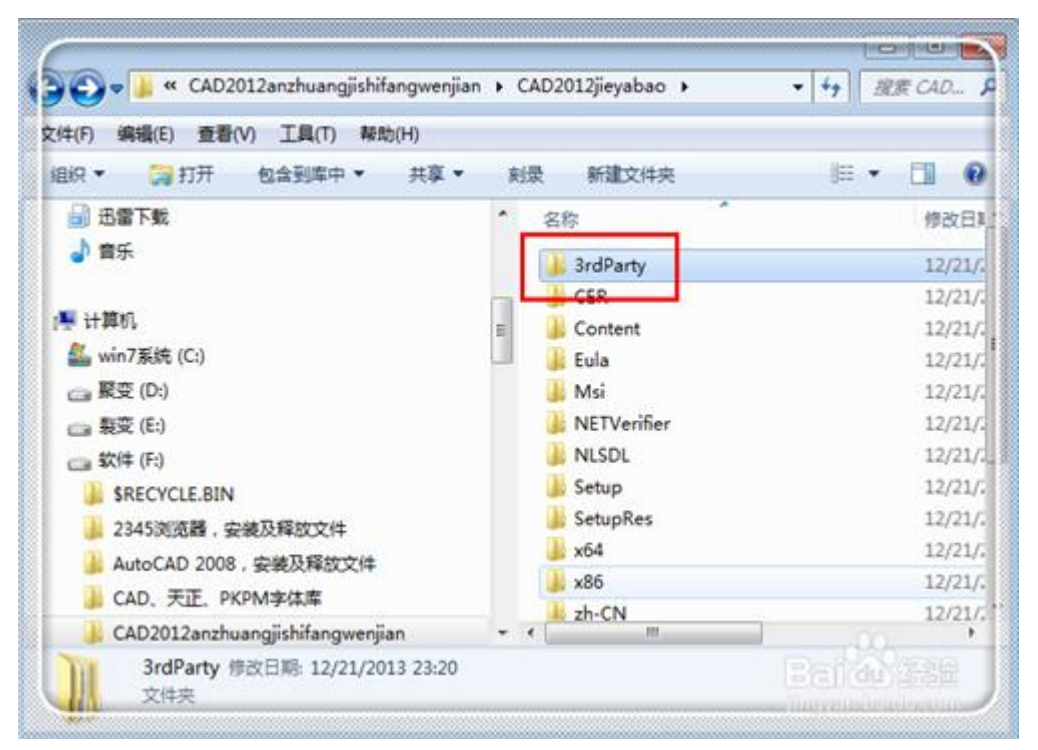

#### 3. 3

进入之后,找到并点击"VCRedist"文件夹打开。

| (件(F) 编辑(E) 查看(V) 工具(T) 帮助(H)                                                                                                    |                                                                                                    |                                                               |
|----------------------------------------------------------------------------------------------------|----------------------------------------------------------------------------------------------------|---------------------------------------------------------------|
| 追訳▼ 包含到库中▼ 共享▼ 刻景                                                                                                    | 新建文件夹                                                                                                   | ji • 🔟 🔞                                                      |
| <ul> <li>計算机</li> <li>win7系统(C:)</li> <li>要变(D:)</li> <li>最变(E:)</li> <li>软件(F)</li> <li>\$RECYCLE.BIN</li> <li>2345演流器,安装及释放文件</li> <li>AutoCAD 2008,安装及释放文件</li> <li>CAD、天正、PKPM字体库</li> </ul> | A 名称<br>DirectX<br>FaroSDK<br>FaroSDK<br>FaroSDK<br>FaroSDK<br>FaroSDK<br>FaroSDK<br>FaroSDK<br>FaroSDK | * 修改日期<br>12/21/2<br>12/21/2<br>12/21/2<br>12/21/2<br>12/21/2 |
| CAD2012anzhuangjishifangwenjian<br>CAD2014,anzhuangjishifangwenjian<br>CAD2015, anzhuangjishifangwenjian                                                                                         | • • •                                                                                                   |                                                               |

4. 4

在"VCRedist"文件夹下,点击"2005"文件夹打开。

| ##(F) 編編(E) 查看(V) 工具(T) 帮助(H)       組织 ◆ 包含到率中 ◆ 共享 ◆ 射录 新建文件夹     Ⅲ ◆ □ ②       ● 計算机     ● 命称       ● 計算机     ● msxml6       ● Win7系统 (C:)     ● msxml6       ● 酸变 (D:)     ● msxml6       ● 酸变 (D:)     ● NET       ● 数定 (E:)     ● VCRedist       ● SRECYCLE.BIN     ● VCRedist       ● SRECYCLE.BIN     ● 2345浏览器 · 安装及释放文件       ● CAD2012anzhuangjishifangwenjian     ● 《 11       ● CAD2014,anzhuangjishifangwenjian     ● 《 11                                                                                                    | CAD2012jieyabao 🕨 3rdParty           | ▶ x64 ▶  | ▼ 47    |
|----------------------------------------------------------------------------------------------------|--------------------------------------|----------|---------|
| ▲ 包含到库中 * 共厚 * 刻录 新建文件夹 正 · · · · · · · · · · · · · · · · · ·                                                                                                    | 件(F) 编辑(E) 查看(V) 工具(T) 帮助(H)         |          |         |
| <ul> <li>● 計算机</li> <li>● 公司</li> <li>● 解放日</li> <li>● 解放日</li> <li>● msxml6</li> <li>● 12/21/2</li> <li>● NET</li> <li>● NET</li> <li>● VCRedist</li> <li>● 12/21/2</li> <li>● VCRedist</li> <li>● 12/21/2</li> <li>● WMF</li> <li>● 12/21/2</li> <li>● WMF</li> <li>● 12/21/2</li> <li>● 12/21/2</li> <li>● WMF</li> <li>● 12/21/2</li> <li>● 12/21/2</li> <li>● 12/21/2</li> <li>● 12/21/2</li> <li>● 12/21/2</li> <li>● 12/21/2</li> <li>● 12/21/2</li> <li>● 12/21/2</li> <li>● 12/21/2</li> <li>● 12/21/2</li></ul>     | 目织 ▼   包含到库中 ▼   共享 ▼   対象           | 新建文件夹    | i • 🔟 🔞 |
| <ul> <li>● 计算机</li> <li>● msxml6</li> <li>● 12/21/2</li> <li>● NET</li> <li>● 12/21/2</li> <li>● NET</li> <li>● 12/21/2</li> <li>● VCRedist</li> <li>● 12/21/2</li> <li>● WMF</li> <li>● 12/21/2</li> <li>● WMF</li> <li>● 12/21/2</li> <li>● 12/21/2</li> <li>● 12/21/2</li> <li>● 12/21/2</li> <li>● 12/21/2</li> <li>● 12/21/2</li> <li>● 12/21/2</li> <li>● 12/21/2</li> <li>● 12/21/2</li> <li>● 12/21/2</li></ul> | A reasonal                           | * 名称     | / 修改日期  |
| <ul> <li>▲ win7系统 (C:)</li> <li>● 聚变 (D:)</li> <li>● 聚变 (E:)</li> <li>● \$\$RECYCLE.BIN</li> <li>● 2345浏览器,安装及释放文件</li> <li>● CAD2012anzhuangjishifangwenjian</li> <li>● CAD2014,anzhuangjishifangwenjian</li> <li>● CAD2015, anzhuangjishifangwenjian</li> </ul>                                                                                                    | 🍹 计算机                                | 📕 msxml6 | 12/21/2 |
| <ul> <li>■ 聚变 (D:)</li> <li>■ 聚变 (E:)</li> <li>■ 软件 (F:)</li> <li>■ \$RECYCLE.BIN</li> <li>■ 2345浏览器,安装及释放文件</li> <li>■ CAD2018, szkuangjishifangwenjian</li> <li>■ CAD2014,anzhuangjishifangwenjian</li> <li>■ CAD2015, anzhuangjishifangwenjian</li> </ul>                                                                                                    | 🏭 win7系统 (C:)                        | NET      | 12/21/2 |
| <ul> <li>● 穀变(E:)</li> <li>● WMF</li> <li>12/21/2</li> <li>● \$RECYCLE.BIN</li> <li>● 2345浏览器,安装及释放文件</li> <li>● AutoCAD 2008,安装及释放文件</li> <li>● CAD2012anzhuangjishifangwenjian</li> <li>● CAD2014,anzhuangjishifangwenjian</li> <li>● CAD2015, anzhuangjishifangwenjian</li> </ul>                                                                                                    | 🕞 緊变 (D:)                            | VCRedist | 12/21/2 |
| <ul> <li>         ☆ 软件 (F:)          \$RECYCLE.BIN          </li> <li>         2345浏览器。安装及释放文件         </li> <li>         AutoCAD 2008,安装及释放文件      <li>         CAD, 天正、PKPM李体库         </li> <li>         CAD2012anzhuangjishifangwenjian         </li> <li>         CAD2014,anzhuangjishifangwenjian         </li> <li>         CAD2015, anzhuangjishifangwenjian         </li> </li></ul>                                                                                                    | 🕞 製变 (E:)                            | WMF      | 12/21/. |
| <ul> <li>\$RECYCLE.BIN</li> <li>2345浏览器,安装及释放文件</li> <li>AutoCAD 2008,安装及释放文件</li> <li>CAD,天正、PKPM李体库</li> <li>CAD2012anzhuangjishifangwenjian</li> <li>CAD2014,anzhuangjishifangwenjian</li> <li>CAD2015, anzhuangjishifangwenjian</li> </ul>                                                                                                    | 🖙 软件 (F:)                            |          |         |
| <ul> <li>2345浏览器,安装及释放文件</li> <li>AutoCAD 2008,安装及释放文件</li> <li>CAD,天正,PKPM李体库</li> <li>CAD2012anzhuangjishifangwenjian</li> <li>CAD2014,anzhuangjishifangwenjian</li> <li>CAD2015, anzhuangjishifangwenjian</li> </ul>                                                                                                    | 3RECYCLE.BIN                         |          |         |
| <ul> <li>AutoCAD 2008, 安装及释放文件</li> <li>CAD, 天正, PKPM李体库</li> <li>CAD2012anzhuangjishifangwenjian</li> <li>CAD2014,anzhuangjishifangwenjian</li> <li>CAD2015, anzhuangjishifangwenjian</li> </ul>                                                                                                    | 🔒 2345浏览器,安装及释放文件                    |          |         |
| <ul> <li>AD. 天正, PKPM学体库</li> <li>CAD2012anzhuangjishifangwenjian</li> <li>CAD2014,anzhuangjishifangwenjian</li> <li>CAD2015, anzhuangjishifangwenjian</li> </ul>                                                                                                    | 🍌 AutoCAD 2008,安装及释放文件               |          |         |
| CAD2012anzhuangjishifangwenjian CAD2014,anzhuangjishifangwenjian CAD2015 , anzhuangjishifangwenjian                                                                                                    | 📕 CAD、天正、PKPM字体库                     |          |         |
| 📙 CAD2014,anzhuangjishifangwenjian 🔹 🖌 💷                                                                                                    | 👃 CAD2012anzhuangjishifangwenjian    |          |         |
| 👃 CAD2015 , anzhuangjishifangwenjian 🔹 🖌 🏢                                                                                                    | 腸 CAD2014,anzhuangjishifangwenjian   |          |         |
|                                                                                                    | 👃 CAD2015 , anzhuangjishifangwenjian |          |         |

|                                                                                                    |                          |     | • • • • • • • • | EBE VCKe 🔉                 |
|----------------------------------------------------------------------------------------------------|--------------------------|-----|-----------------|----------------------------|
| 2件(F) 编辑(E) 查看(V) 工具(T) 帮助(H)                                                                                                    |                          |     |                 |                            |
| 组织 ▼   包含到库中 ▼   共享 ▼   刻景                                                                                                    | 新建文件夹                    |     | )E •            |                            |
| <ul> <li>计算机</li> <li>win7系统(C:)</li> <li>聚变(D:)</li> <li>聚变(E:)</li> <li>软件(F:)</li> <li>\$RECYCLE.BIN</li> <li>2345浏览器,安装及释放文件</li> <li>AutoCAD 2008,安装及释放文件</li> <li>CAD、天正、PKPM字体库</li> </ul> | ▲ 名称<br>● 2005<br>● 2008 | SP1 |                 | 修改日第<br>12/21/2<br>12/21/2 |
| 👃 CAD2012anzhuangjishifangwenjian                                                                                                    |                          |     |                 |                            |
| C100011                                                                                                    |                          |     |                 |                            |
| CAD2014,anzhuangjishifangwenjian                                                                                                    | 10000                    |     |                 |                            |

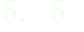

这时候就会发现一个"vcredist\_x64"应用程序。

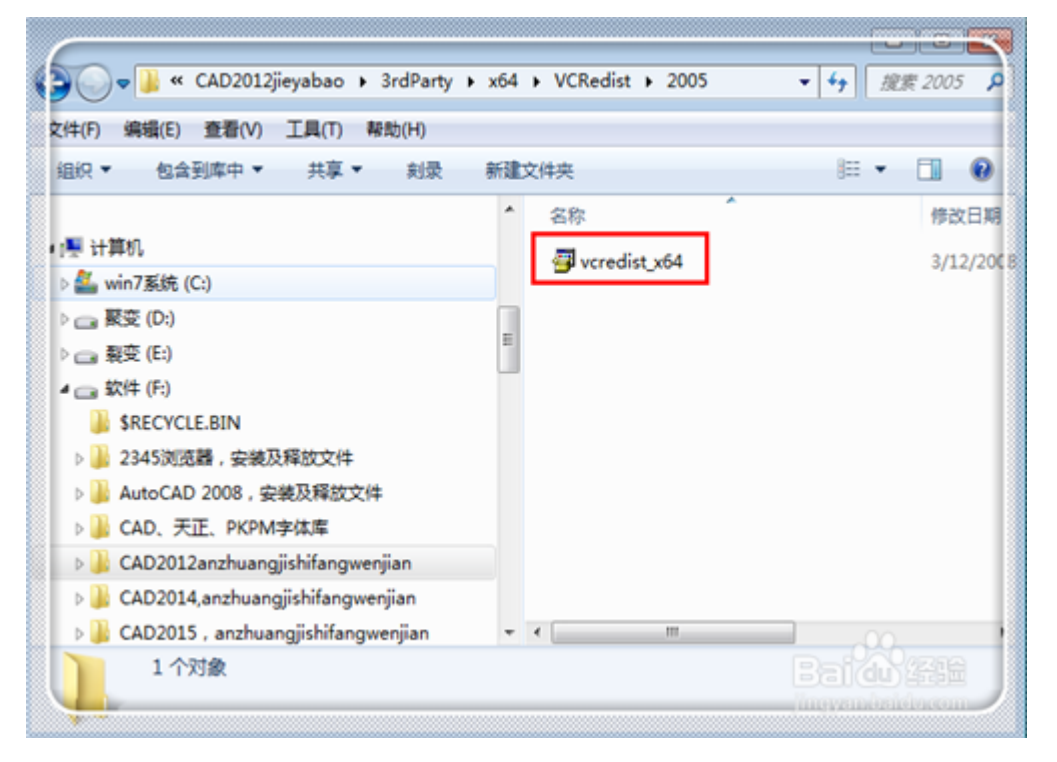

6. 6

双击"vcredist\_x64"应用程序进行安装。点击"yes"确定安装,直到安装 完毕。

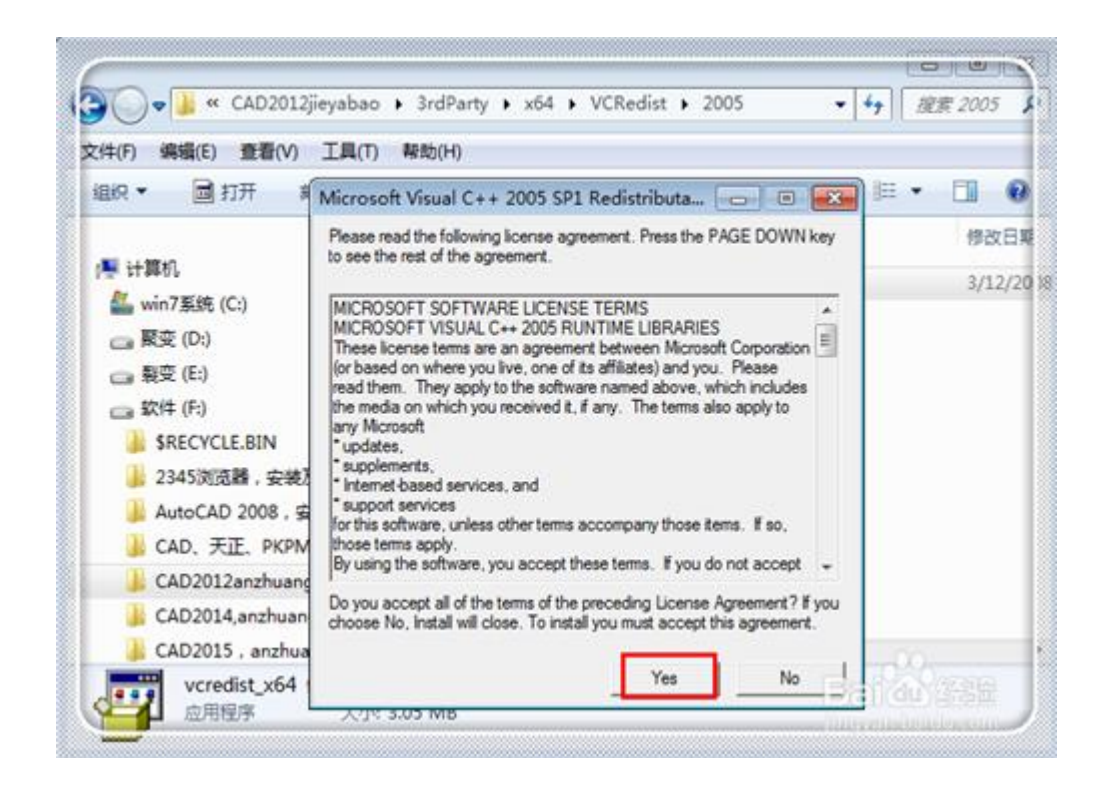

这个程序较小,很快就会安装完毕。再次点击 setup 进行 cad2012 的安装工作, 一般来说,进行了以上三个方面的处理,就能够成功安装了,如果失败,可以 试试处理方式四

| 文件(F) 编辑(E) 查看(V) 工具(T) 帮助(H)                                                                                                    | • 304 | · venedist · 2003 | • • • • • • • • • • • • • • • • • • • • |
|----------------------------------------------------------------------------------------------------|-------|-------------------|-----------------------------------------|
| 组织 🔹 🧰 打开 刻景 新建文件夹                                                                                                    |       |                   | II • 🗐 🔞                                |
|                                                                                                    | ^     | 名称                | 修改日覧                                    |
| 1 计算机                                                                                                    |       | 🗇 vcredist_x64    | 3/12/20                                 |
| □ 软件 (F:)<br>↓ \$RECYCLE.BIN 正在收集必要信息                                                                                                    |       |                   |                                         |
| → 软件 (F:)<br>\$RECYCLE.BIN<br>2345浏流器,安架<br>AutoCAD 2008,                                                                                                    |       |                   | 取消                                      |
| → 软件 (F:)<br>SRECYCLE.BIN<br>2345浏选器,安装<br>AutoCAD 2008,<br>CAD,天正,PKPM李体库                                                                                                    |       |                   | 取消                                      |
| → 软件 (F:)<br>SRECYCLE.BIN<br>2345浏流器,安架<br>AutoCAD 2008,<br>CAD、天正、PKPM李体库<br>CAD2012anzhuangjishifangwenjian                                                                            |       |                   | 取消                                      |
| → 软件 (F:)<br>SRECYCLE.BIN<br>2345浏流器,安架<br>AutoCAD 2008,<br>CAD, 天正, PKPM字体库<br>CAD2012anzhuangjishifangwenjian<br>CAD2014,anzhuangjishifangwenjian                                      |       |                   | 取消                                      |
| → 软件 (F:)<br>SRECYCLE.BIN<br>2345浏览器,安容<br>AutoCAD 2008。<br>CAD, 天正, PKPM李体库<br>CAD2012anzhuangjishifangwenjian<br>CAD2014,anzhuangjishifangwenjian<br>CAD2015, anzhuangjishifangwenjian |       | <pre></pre>       | R:A                                     |

## 处理方式四

 复制这里引号内内容"Download Microsoft.NET Framework 4 (獨立安裝程 式) from Official Microsoft Download Center",粘贴到浏览器中,点击 搜索,进入微软官网,点击"下载"。

| Download                               | Center                             |                      |
|----------------------------------------|------------------------------------|----------------------|
| 線上購約 - 產品 -                            | → 分類 → 技術支援 → 資訊安全 →               |                      |
| Micro                                  | soft .NET Framework 4 Clier        | nt Profile (獨立安裝程)   |
| gkifs :                                | 中文(繁麗)                             | 下離                   |
|                                        | ramework 4 Client Profile 可轉散發套件會發 | 安裝 .NET Framework 執行 |
| Microsoft .NET F<br>階段及所需的相關           | <b>翡檔案,以執行大部分的用戶端應用程式。</b>         |                      |
| Microsoft .NET F<br>階段及所需的相關<br>① 詳細資料 | 引檔案,以執行大部分的用戶端應用程式。                |                      |

下载".NET Framework Runtime 4.0 Language Pack"之后,双击它,进行安装。

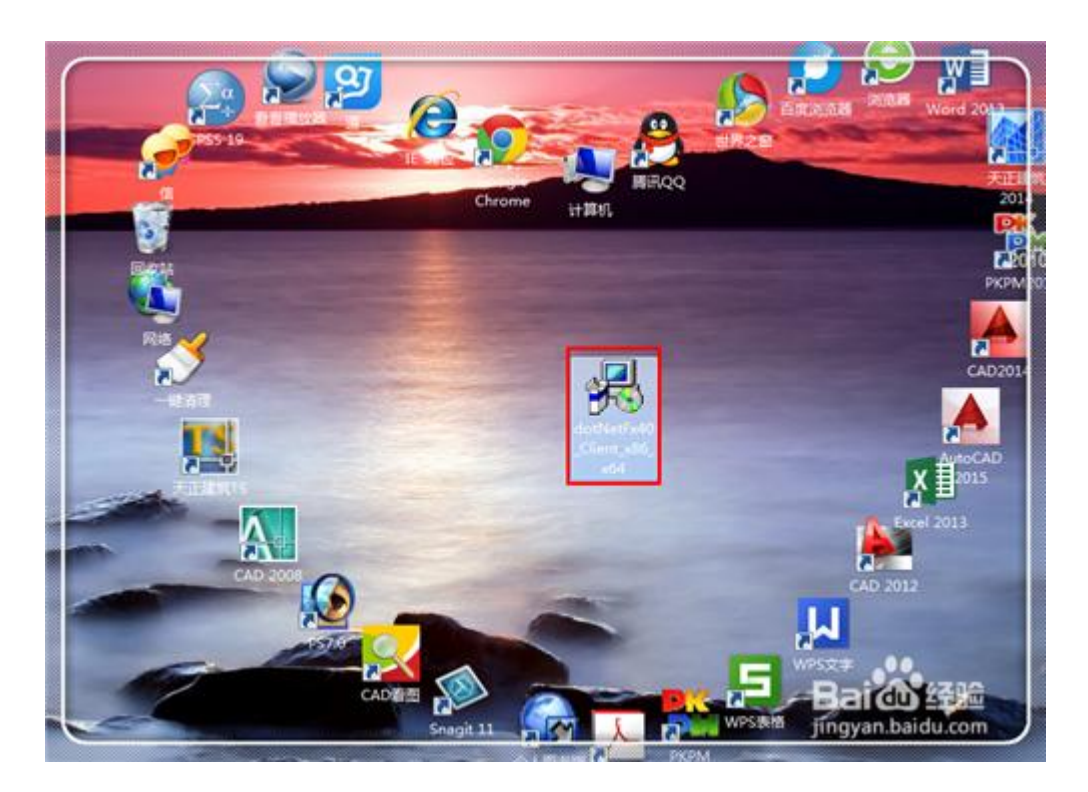

 这个安装完毕,再去点击解压文件中的 setup,进行安装,大多数情况下,一 般就能够成功解决问题了。如果任然没有解决,还是出现这个问题,可再搜索 其他解决方法。

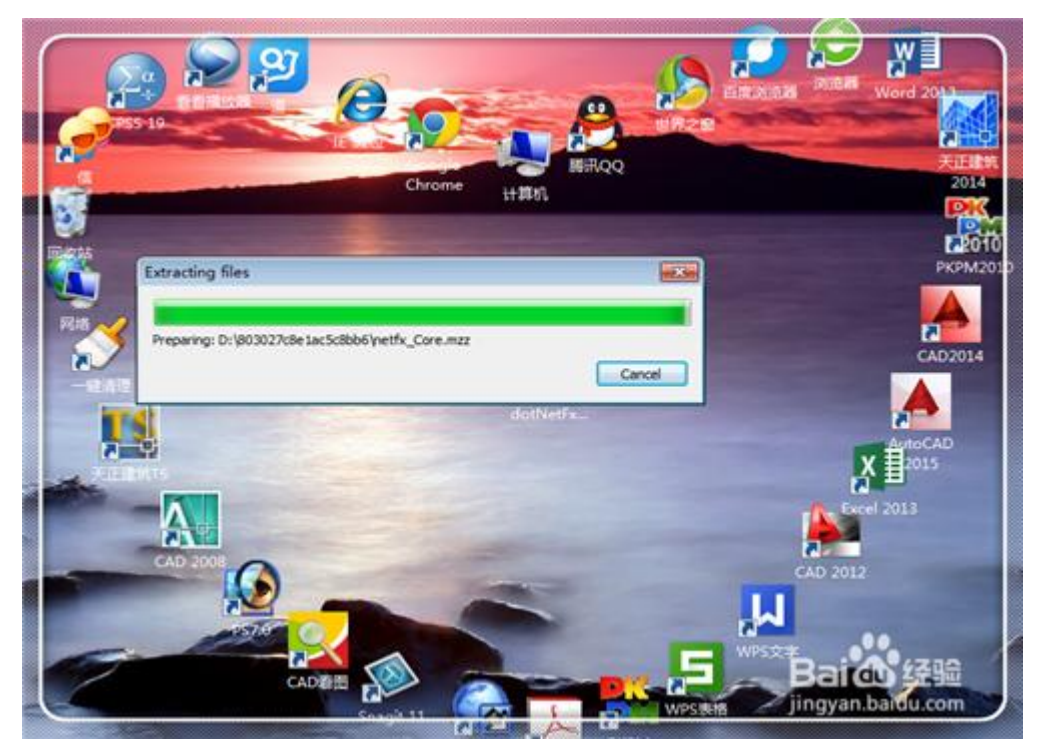

 这里说明,安装 cad2012 的时候,"解压的文件夹"和"安装的文件夹"必须 是英文的,不能出现汉字,否则极易失败。

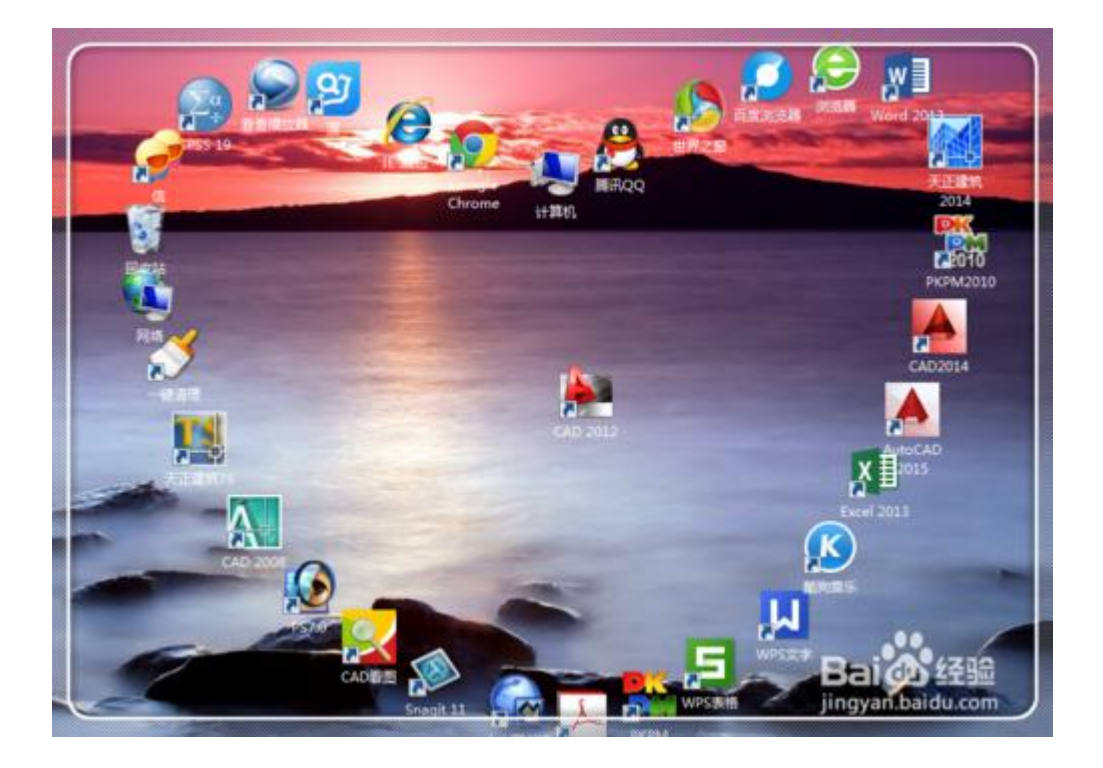